# Steuerung KST 5/5.2 für Kleinkläranlage AQUA-SIMPLEX*air*

# Bedienungsanleitung

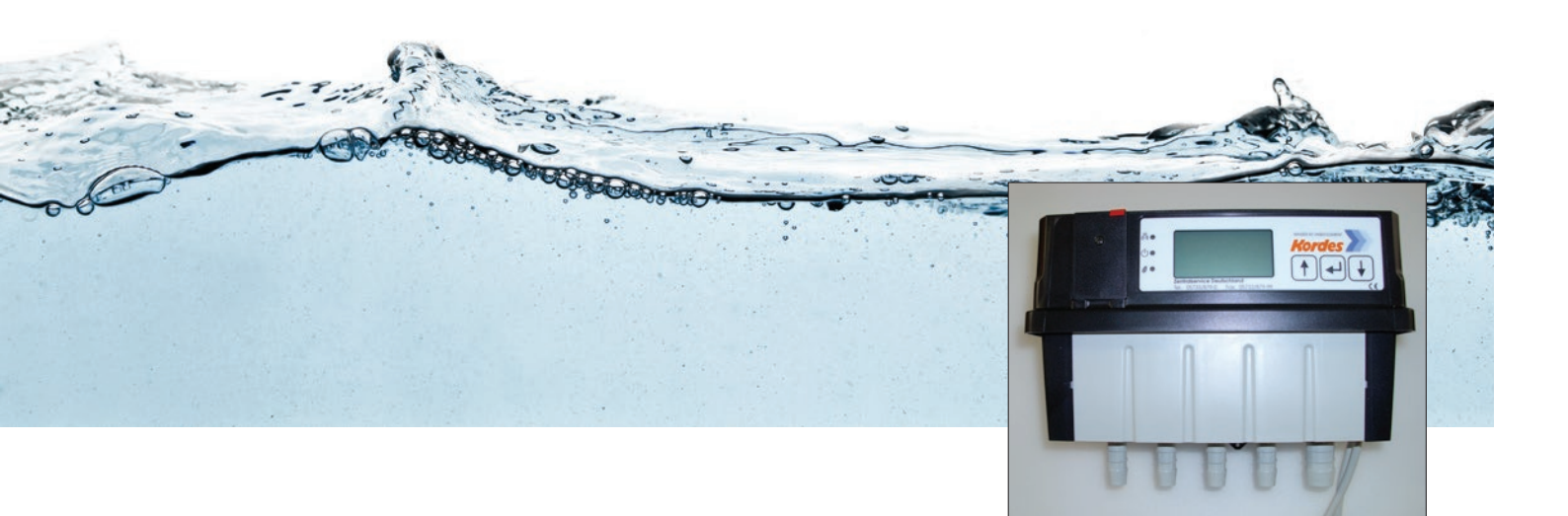

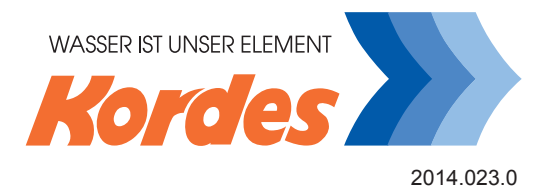

|    |                                                                                                    | Seite                                                                                                    |  |  |
|----|----------------------------------------------------------------------------------------------------|----------------------------------------------------------------------------------------------------|--|--|
| 1  | Funktionsweise                                                                                                    | 3                                                                                                    |  |  |
| 2  | Elektrischer Anschluss                                                                                                    |                                                                                                    |  |  |
| 3  | Passwortschutz                                                                                                    | 3                                                                                                    |  |  |
| 4  | Steuergerät                                                                                                    | 4                                                                                                    |  |  |
| 5  | Menüstruktur                                                                                                    |                                                                                                    |  |  |
| 6  | Bedienung des Steuergerätes                                                                                                    |                                                                                                    |  |  |
| 7  | Menüs                                                                                                    |                                                                                                    |  |  |
|    | <ul> <li>7.1 Statusbildschirm</li> <li>7.2 Betriebsstunden</li> <li>7.3 Menüs</li> <li>7.4 Typenschild</li> </ul>                                                                                                    | 7<br>8<br>8<br>9                                                                                                    |  |  |
| 8  | Störungs-Anzeige und Störungs-Protokoll                                                                                                    | 9                                                                                                    |  |  |
| 9  | Systemeinstellung                                                                                                    | 10                                                                                                    |  |  |
|    | <ul> <li>9.1 Belüften</li> <li>9.2 Parameter 1</li> <li>9.3 Drucksteuerung</li> <li>9.4 Denitrifikation</li> <li>9.5 Einstellungen</li> <li>9.6 Systemtest</li> <li>9.7 Handbetrieb</li> <li>9.8 Zähler löschen</li> <li>9.9 Neu einfahren</li> <li>9.10 Anzeige Firm- und Software-Versionen</li> </ul> | $     \begin{array}{r}       10 \\       10 \\       11 \\       11 \\       12 \\       12 \\       12 \\       12 \\       13 \\     \end{array} $ |  |  |
| 10 | Anschlussraum                                                                                                    | 13                                                                                                    |  |  |
| 11 | Schaltzeiten                                                                                                    | 14                                                                                                    |  |  |
| 12 | Fehlermeldungen                                                                                                    | 15                                                                                                    |  |  |
| 13 | Technische Daten                                                                                                    | 16                                                                                                    |  |  |
| 14 | Konformitätserklärung                                                                                                    | 17                                                                                                    |  |  |

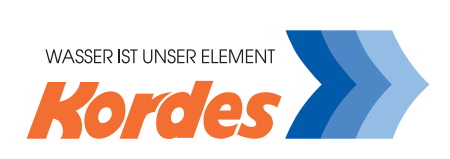

#### 1. Funktionsweise

Diese Betriebsanleitung enthält wichtige Hinweise zum Betrieb einer Kläranlage, durch deren Beachtung Gefahren vermieden und Zuverlässigkeit sowie Langlebigkeit gewährleistet werden.

Die Betriebsanleitung berücksichtigt nicht ortsbezogene Bestimmungen, für deren Einhaltung - auch seitens des hinzugezogenen Montagepersonals - der Betreiber verantwortlich ist.

Mit der vorliegenden Mikroprozessorsteuerung haben Sie ein hochwertiges und zuverlässiges Gerät zur Kläranlagensteuerung erworben.

Eingriffe in die Schalt- und Zeitvorgaben sind nur dem geschulten Fachpersonal möglich und erlaubt!

Das Ablesen der Betriebs- und Schaltzeiten ist dagegen jederzeit auf einfache Art und Weise möglich. Dabei können nur Zeiten der angeschlossenen Geräte abgelesen werden.

Auf dem Display kann eine entsprechende Fehlermeldung abgelesen werden.

Mit der OK-Taste lässt sich der akustische Alarm sowie ggf. eine zusätzlich angeschlossene Alarmeinrichtung abschalten.

Sollte länger, als die im Steuergerät voreingestellte Zeit, ein unzulässig hoher Wasserstand in der Kläranlage vorhanden sein, wird Alarm ausgelöst (rote LED leuchtet). Auf dem Display kann eine entsprechende Fehlermeldung abgelesen werden.

# 2. Elektrischer Anschluss

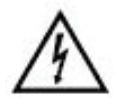

Bei Arbeiten an den Hebern oder der Steuerung muss die Anlage vom Netz getrennt werden !

Der elektrische Anschluss darf nur durch eine Elektrofachkraft oder eine elektrotechnisch unterwiesene Person im Sinne der DIN VDE 0105 Teil 1 / 07.83 durchgeführt werden. Netzspannung und Frequenz müssen mit den technischen Daten der Anlage übereinstimmen. Die Netzzuleitung muss mit einem Fehlerstromschutzschalter abgesichert

sein. Sondervorschriften des örtlichen EVU über Fehlerstromschutzschaltung, Blindstromkompensation, Nullung und Potentialausgleich sind zu beachten.

#### 3. Passwortschutz

Das Steuergerät ist im Auslieferungszustand nicht passwortgeschützt.

ACHTUNG:

Um den Eingriff unbefugter Personen in den Steuerungsablauf zu verhindern, sollte das Passwort für den Systembereich eingegeben werden.

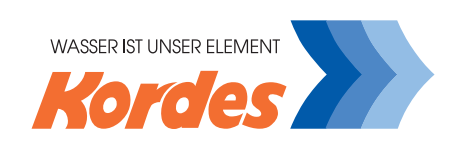

# 4. Steuergerät

rote LED - Fehler (Error) gelbe LED - Betrieb (Running) grüne LED - Sparbetrieb (ECO)

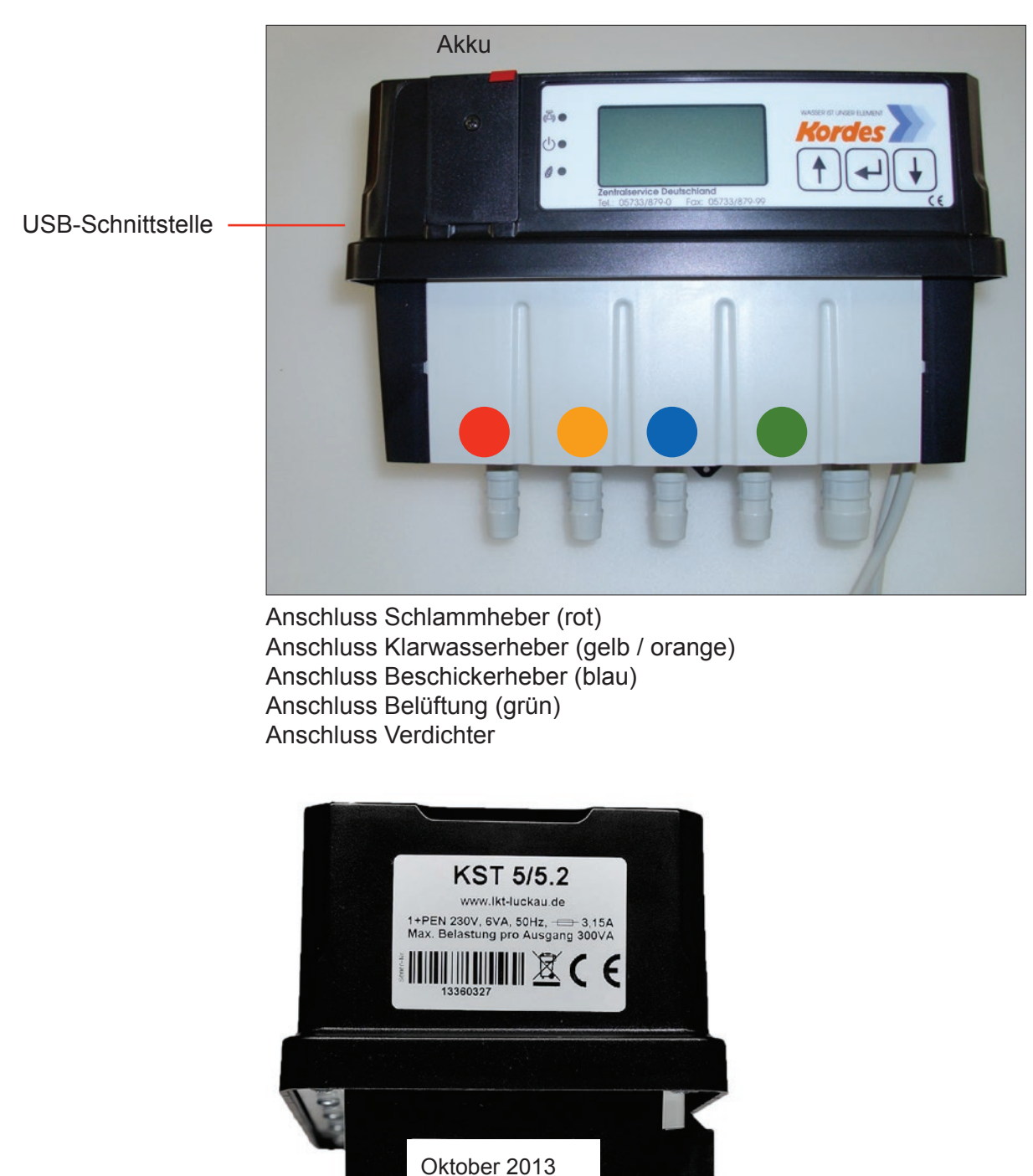

Der Garantieaufkleber darf nicht entfernt werden!

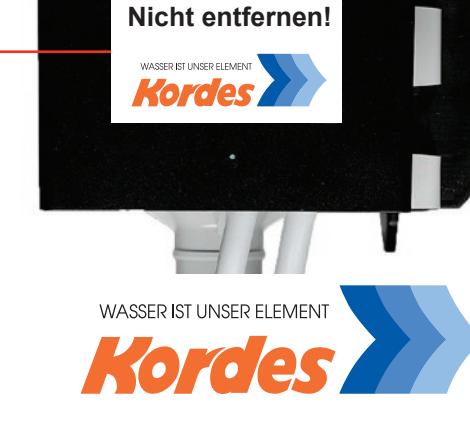

Rückansicht der KST 5/5.2 mit Befestigungsadapter:

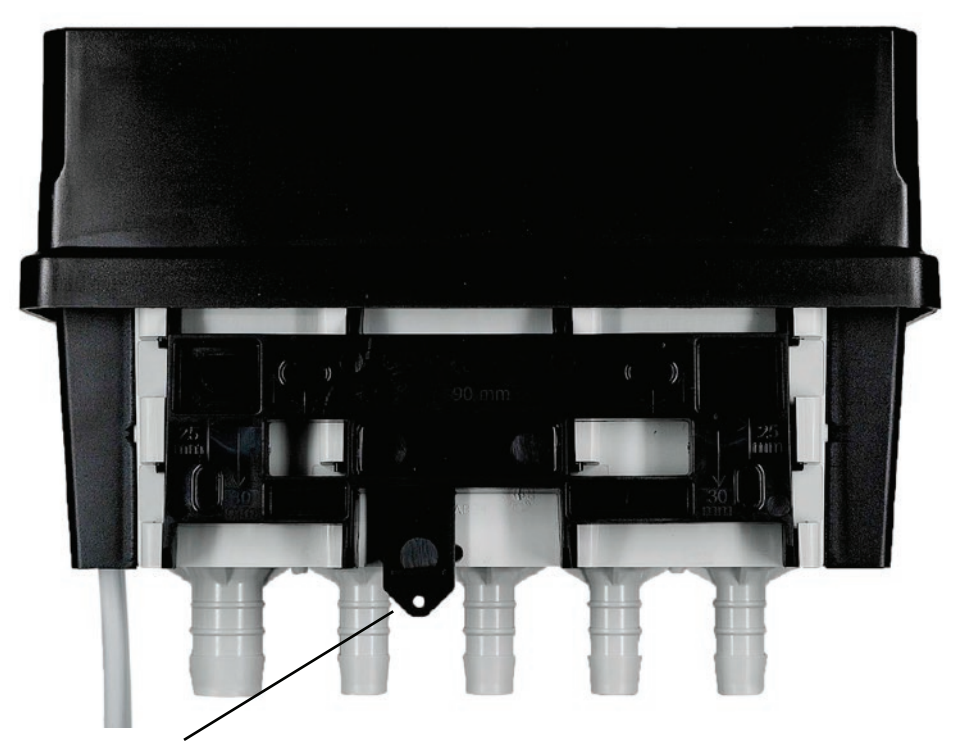

Durch abziehen der Verriegelung kann der Befestigungsadapter von der Steuerung gelöst werden.

Montagehinweis:

Befestigungsadapter von der Steuerung lösen und an der vorgesehen Stelle befestigen. Anschließend die Steuerung am Befestigungsadapter arretieren (hörbares Klick-Geräusch).

Rückansicht der KST 5/5.2 ohne Befestigungsadapter:

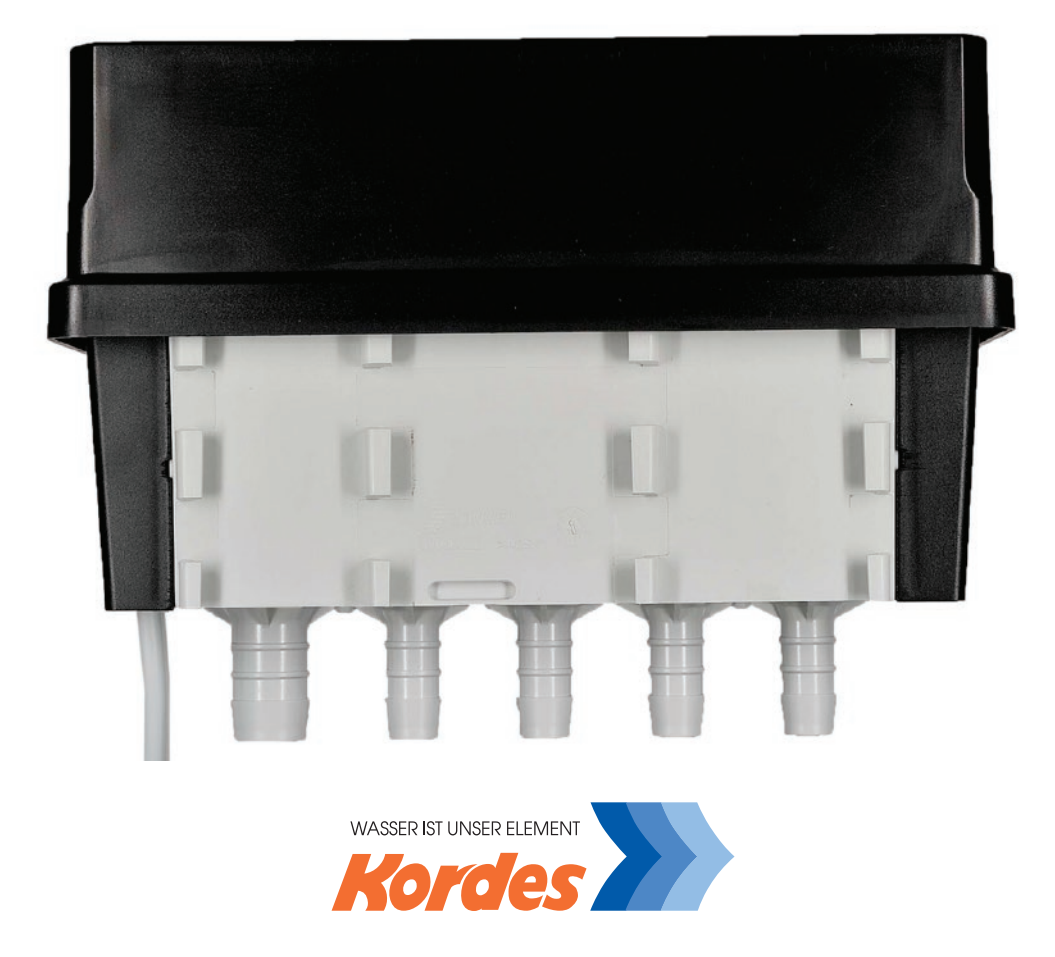

# 5. Menüstruktur

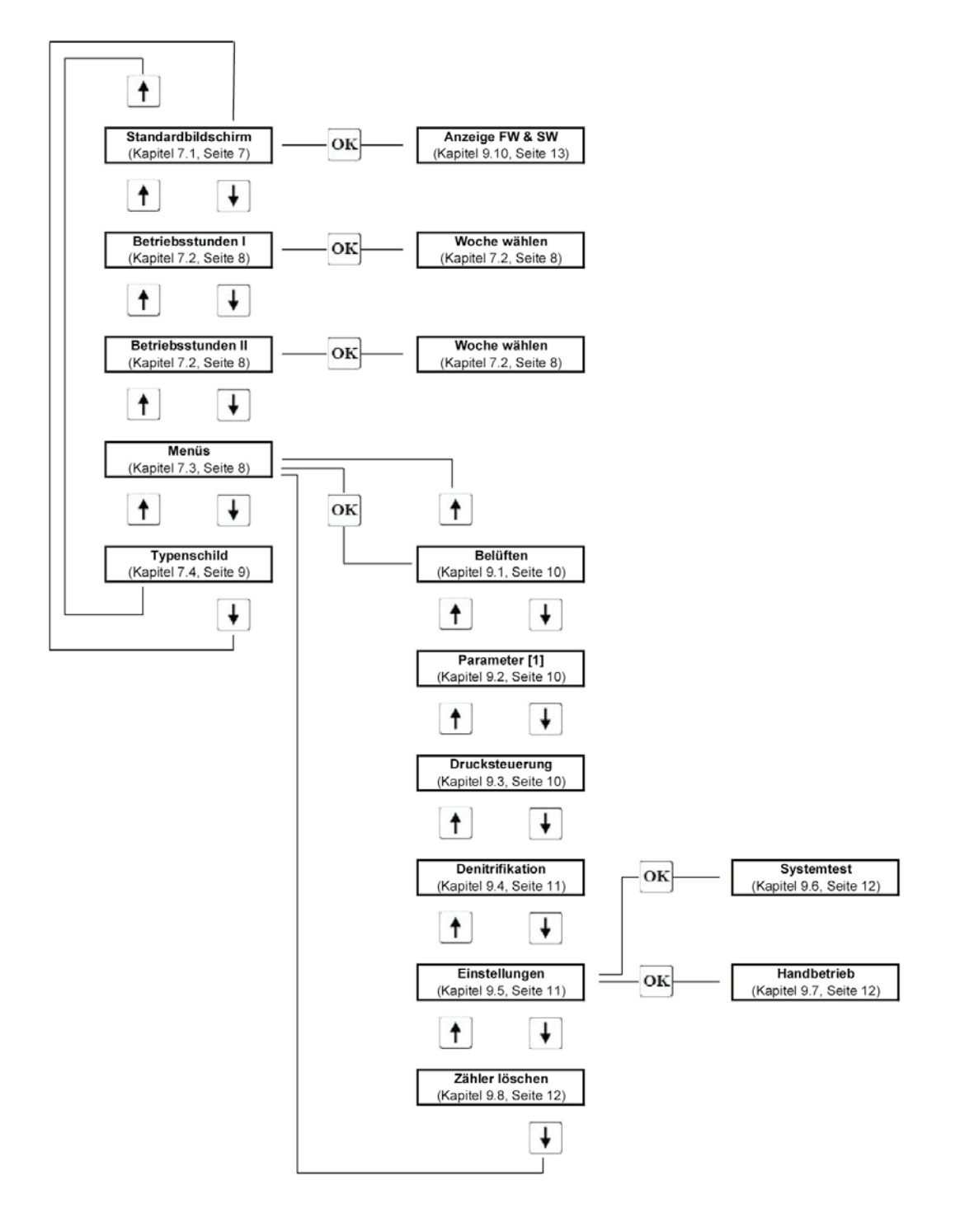

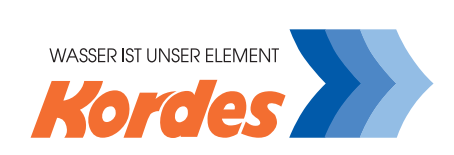

# 6. Bedienung des Steuergerätes

| <u>Tasten:</u> | Funktion:                                                                                                    |
|----------------|----------------------------------------------------------------------------------------------------|
| 1              | Menüpunkt aufwärts / Zahl erhöhen / Zustand ändern                                                                                                   |
| OK             | Anwahl eines Menüpunktes zur Eingabe / Funktionsausführung oder den Abschluss von Eingaben / Abschaltung akustischer Alarm und ggf. Alarmeinrichtung |
| ¥              | Menüpunkt abwärts / Zahl vermindern / Zustand ändern                                                                                                 |

Parameter verändern:

Wenn ein Menübildschirm mit den 11- oder 11-Tasten ausgewählt worden ist, kann man mit der OK-Taste in das Menü, um Parameter zu verändern.

Möchte man z.B. in die Systemsteuerung, so muss man im Statusbildschirm zweimal die I-Taste drücken und mit der OK-Taste bestätigen.

Nach dem Bestätigen wird die erste Zeile im Menü invertiert (schwarzer Balken wird sichtbar), man kann mit der II-Taste die Systemsteuerung auswählen und wieder mit der OK-Taste bestätigen. Diese Navigation bezieht sich auf alle folgenden Menüs.

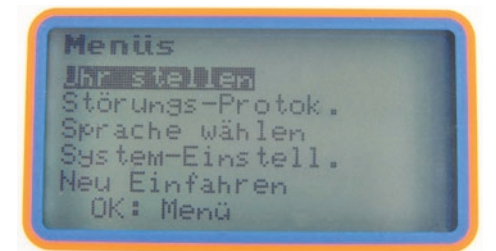

# 7. Menüs

# 7.1 Statusbildschirm

Hier haben Sie die Übersicht über Ihre ganze Kläranlage mit den wichtigsten Anzeigen:

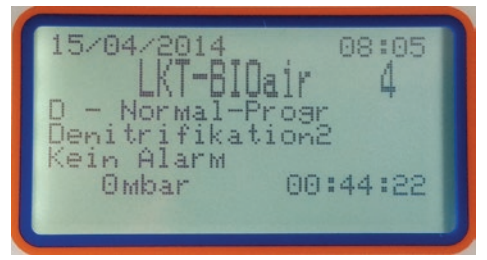

- 1. Zeile: Datum und Uhrzeit
- 2. Zeile: Kläranlagentyp und Anschlussgröße
- 3. Zeile: Ablaufklasse Betriebszustand (Normalbetrieb/ Sparbetrieb)
- 4. Zeile: Klärphase
- 5. Zeile: Fehleranzeige
- 6. Zeile: Druckanzeige und Restdauer in diesem Verfahrensschritt
- 7. Zeile: graphische Anzeige des Klärprozesses

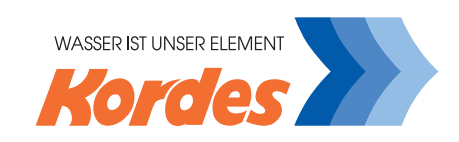

# 7.2 Betriebsstunden

Hier finden Sie die Gesamtbetriebsstunden:

#### Betriebsstunden I:

- Verdichter: Betriebsstunden des Verdichters
- Beschicken: Betriebsstunden des Beschickerhebers
- Belüften: Betriebsstunden der Belüftungseinrichtung
- Klarwasser: Betriebsstunden des Klarwasserhebers / Klarwasserpumpe
- Schlamm: Betriebsstunden des Schlammhebers
- Netz: Betriebsstunden der Steuerung

#### Betriebsstunden II:

• P-Modul: Betriebsstunden der Dosierpumpe

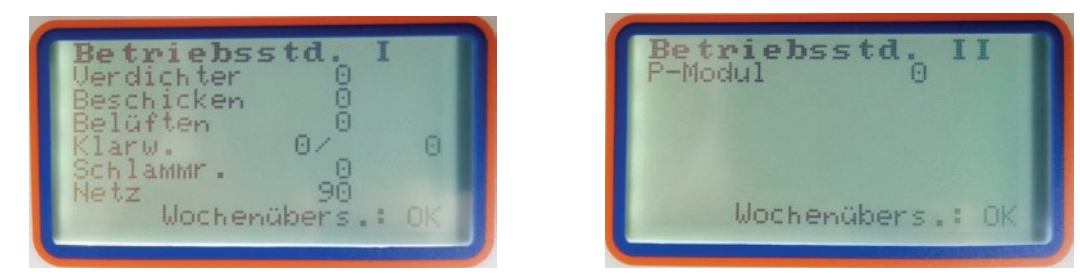

Mit der OK-Taste gelangt man in das Wochenprotokoll.

Hier kann man mit der II-Taste in dem Betriebstagebuch blättern.

Zur Anzeige weiterer Details die OK-Taste drücken.

Beim Drücken der 1-Taste gelangt man wieder zu den Gesamtbetriebsstunden.

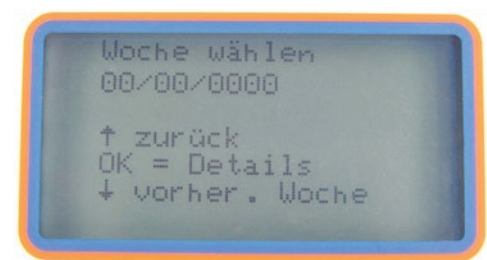

# 7.3 Menüs

Hier können Sie die angezeigten Funktionen ändern.

Menüs Uhr stellen Störungs-Protok. Sprache wählen System-Einstell. Neu Einfahren OK: Menü

- 1. Uhr stellen
- 2. Störungs-Protokoll anzeigen
- 3. Sprache wählen
- 4. System-Einstellungen
- 5. Neu Einfahren

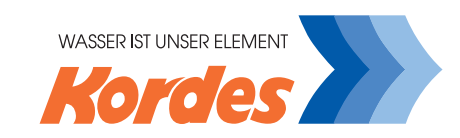

# 7.4 Typenschild

Hier können die Eigenschaften der Kläranlage eingetragen werden. Die Änderung des Typenschildes ist dem Hersteller vorbehalten.

| LKT-BIOair 4<br>Max. Einwohner 4<br>nutzb. Volunima<br>Vorklärung Elj 0<br>Puffer Elj 0<br>Belebungsb. Elj 0 |
|----------------------------------------------------------------------------------------------------|
| Belebungsb. [1] 0<br>Kl. D - Kalib-Progr.                                                                    |

# 8. Störungsanzeige und Störungsprotokoll

Im Falle einer Störung leuchtet die rote LED, ein akustischer Warnton ist hörbar und im Display wird der entsprechende Fehler angezigt. Durch drücken der OK-Taste wird der Fehler quittiert, aber nicht gelöscht! Die rote LED leuchtet bis zur Beseitigung der Fehlerquelle.

| Druck zu niedrig |  |
|------------------|--|
| Quittieren: OK   |  |

Folgende Störungsanzeigen sind möglich:

- Akku prüfen (AA)
- Druck zu hoch
- Druck zu niedrig
- Hochwasser
- Stromausfall-Al.

Die Fehlermeldungen werden im Störungs-Protokoll archiviert.

Neben Störungen werden im Störungs-Protokoll auch folgende Ereignisse archiviert:

- Akku wieder OK
- Alarm quittiert
- Anlage gestartet
- Druck OK

Wenn man im Störungs-Protokoll die OK-Taste drückt, erscheint der "schwarze Balken". Durch nochmaliges drücken der OK-Taste auf dem entsprechenden Eintrag/Fehler erhält man weitere Informationen zu diesem Ereignis. Zu den weiteren Informationen gehören Angaben zum Datum, zur Uhrzeit und zur Klärphase wo der Fehler aufgetreten ist.

| P. TR. Annual Conception and and and and and and and and |
|----------------------------------------------------------|
| Druck zu niedrig                                         |
| Anlage gestartet                                         |
| Alarm quittiert                                          |
|                                                          |

Durch drücken der II-Taste verlässt man wieder das Störungs-Protokoll.

# 9. Systemeinstellung

# 9.1 Belüften

Hier werden die Belüftungszeiten eingestellt. Die Werte für die Belüftung sind werksmäßig für die entsprechende Größe der Kleinkläranlage voreingestellt.

| <b>Belüften</b><br>EIN normal00:12:00<br>AUS normal00:13:00<br>MIN normal00:06:00<br>EIN spar 00:08:00<br>AUS spar 00:13:00<br>MIN spar 00:04:00<br>t+ Andern: OK |
|----------------------------------------------------------------------------------------------------|
|                                                                                                    |

#### 9.2 Parameter 1

Beschicken: Dieser Wert gibt an, wie lange der Beschickerheber arbeiten muss.

**Schlamm-R.:**Dauer des Schlammabzuges. Der Schlammheber arbeitet erst, wenn der Biologieaufbau den Wert 0 erreicht hat bzw. anzeigt!

**Absetzen:** Die Absetzphase sollte auf 2 Stunden eingestellt sein, damit sich die Klarwasserzone im Biologie-Reaktor gut ausbilden kann.

Klarwasser: Das ist die maximale Zeit, die der Klarwasserheber zum Pumpen des Wassers in die Versickerung oder den Vorfluter benötigen darf.

P-Modul: Hier wird die Laufzeit der Dosierpumpe eingestellt.

**Bio.Aufbau:** Der Biologieaufbau gibt die Deaktivierung der Schlammrückführung an. Wird die Steuerung mit einer neu eingerichteten Kleinkläranlage betrieben, sollte der Wert auf 180 Tage eingestellt sein. Wird die Steuerung bei einer Kleinkläranlage mit voll ausgebildeter Biologie eingesetzt, sollte der Wert auf 0 Tage geändert werden.

| Parameter         [1]           Beschicken00:10:00         Schlamm-R.00:00:30           Schlamm-R.00:00:00         Absetzen           Absetzen         02:00:00           Klarwasser 01:00:00         P-Modul           P-Modul         00:00:20           Bio.Aufbau         180           †#         Andern: OK |
|----------------------------------------------------------------------------------------------------|
|----------------------------------------------------------------------------------------------------|

# 9.3 Drucksteuerung

In diesem Menü können die Werte der Drucksteuerung verändert werden. Die Werte für die Drucksteuerung sind werksmäßig voreingestellt.

| Drucksteu<br>Offset SPAR<br>Offset HW<br>Max. Druck | erung<br>5 cm<br>9 cm<br>350 mbar |
|-----------------------------------------------------|-----------------------------------|
| Min. Druck<br>Schlürfen T<br>Schlürfen P            | 10 mbar<br>300 s                  |
| †∔ är                                               | ndern: ÖK                         |

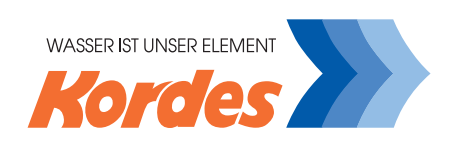

# 9.4 Denitrifikation

Diese Funktion ist nur aktiviert, wenn der Wunsch der Denitrifikation bei der Abwasserreinigung besteht. Die Aktivierung des D-Moduls (Denitrifikations-Modul) ist durch ein Software-Update jederzeit möglich, da mechanische und elektrische Komponenten der Kleinkläranlage nicht getauscht werden müssen.

**Ein:** Das ist die Einschaltzeit der Belüftungseinrichtung (Rührphase). Die Belüftungseinrichtung darf nicht lange eingeschaltet sein, da man für die Denitrifikation einen aneroben (sauerstoffarmen) Zustand in dem SBR-Reaktor braucht.

Aus: Ruhephase in der Kleinkläranlage

Dauer: Das ist die Länge der Denitrifizierungsphase.

| Denitrifikation           EIN normal00:00:20           AUS normal00:05:00           Dauer         00:45:00           EIN spar         00:00:20           AUS spar         00:05:00           Dauer         00:45:00           EIN spar         00:05:00           AUS spar         00:45:00           Dauer         00:45:00           AUS spar         00:45:00           Dauer         00:45:00           Dauer         00:45:00 |
|----------------------------------------------------------------------------------------------------|
|----------------------------------------------------------------------------------------------------|

# 9.5 Einstellungen

**Alarmsummer:** Der Alarmsummer kann deaktiviert werden, falls dieses einmal erforderlich sein sollte. Die Deaktivierung sollte aber vermieden werden, da sonst Fehler in der Anlage nicht mehr rechtzeitig erkannt werden können.

#### ACHTUNG: Kein akustischer Warnton!

**Passwort ändern:** Das Passwort "0000" kann hier geändert werden, damit der unberechtigte Zugriff auf die Steuerung verhindert wird.

**Systemtest:** Beim Systemtest werden die Aggregate der Reihe nach angesteuert und können auf richtige Funktion überprüft werden. Eine detailliertere Beschreibung finden Sie auf den folgenden Seiten.

Handbetrieb: Im Handbetrieb besteht die Möglichkeit, jedes Relais einzeln zu aktivieren (siehe Menü Handbetrieb).

| Eins<br>Alarms<br>Passwo<br>System<br>Handbe | <b>tellungen</b><br>Summer AN<br>Stest<br>Strieb |
|----------------------------------------------|--------------------------------------------------|
| †↓                                           | ändern: OK                                       |

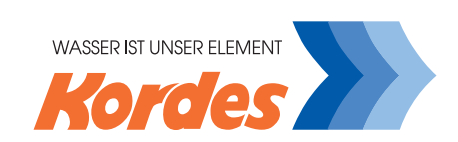

# 9.6 Systemtest

Bei der Aktivierung des Systemtest werden die Aggregate / Ventile der Kleinkläranlage der Reihenfolge nach getestet. Der Standardtest läuft immer in der Reihenfolge Belüftung, Beschickung, Klarwasserabzug und Schlammrückführung durch. Nach einmaligem Testdurchlauf spingt die Steuerung automatisch in den Statusbildschirm zurück.

# 9.7 Handbetrieb

Im Handbetrieb wird der aktuelle Zustand der Aggregate / Ventile angezeigt (AN/AUS).

Um den Zustand zu ändern, muss man mit der 🗈 bzw. 🗈 Taste zu dem gewünschten Aggregat / Ventil blättern und mit der OK-Taste den Schaltzustand ändern.

Beim Schalten eines Aggreagtes / Ventiles wird automatisch der Verdichter mitgeschalten.

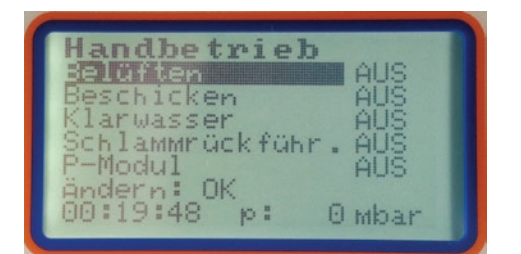

# 9.8 Zähler löschen

Die Betriebsstundenzähler können nur vom Kundendienst gelöscht werden.

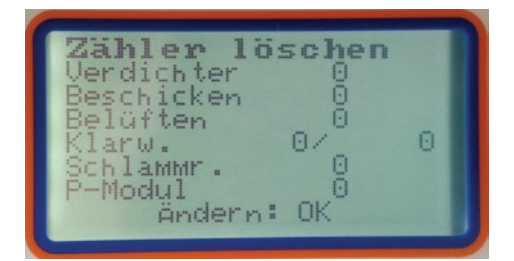

# 9.9 Neu Einfahren

Beim ersten Einschalten der Steuerung (z. Bsp. nach der Montage) kalibriert sich die Steuerung selbstständig. Im Rahmen der Montage muss man <u>nicht</u> manuell die Anlage kalibrieren.

Die Anlage muss neu kalibriert werden (Menü "Neu Einfahren"), wenn die selbstständige Kalibrierung fehlerhaft war. Dies ist zum Beispiel der Fall, wenn sich nicht genügende Wasser bei der Inbetriebnahme in der Anlage befindet.

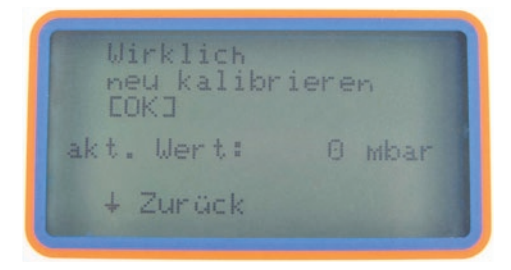

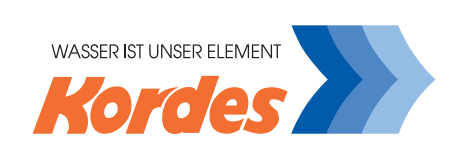

# 9.10 Anzeige Firm- und Software-Versionen

Zur Anzeige der Versionen von Firm- und Software muss im Statusbildschirm die OK-Taste gedrückt werden. Die Steuerung wechselt nach kurzer Zeit wieder automatisch in den Statusbildschirm.

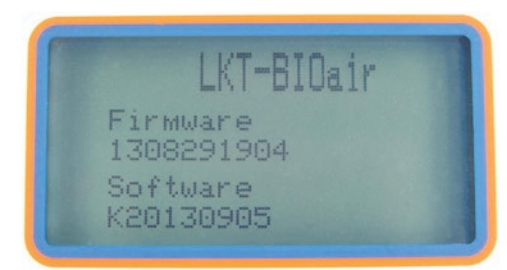

# 10. Anschlussraum

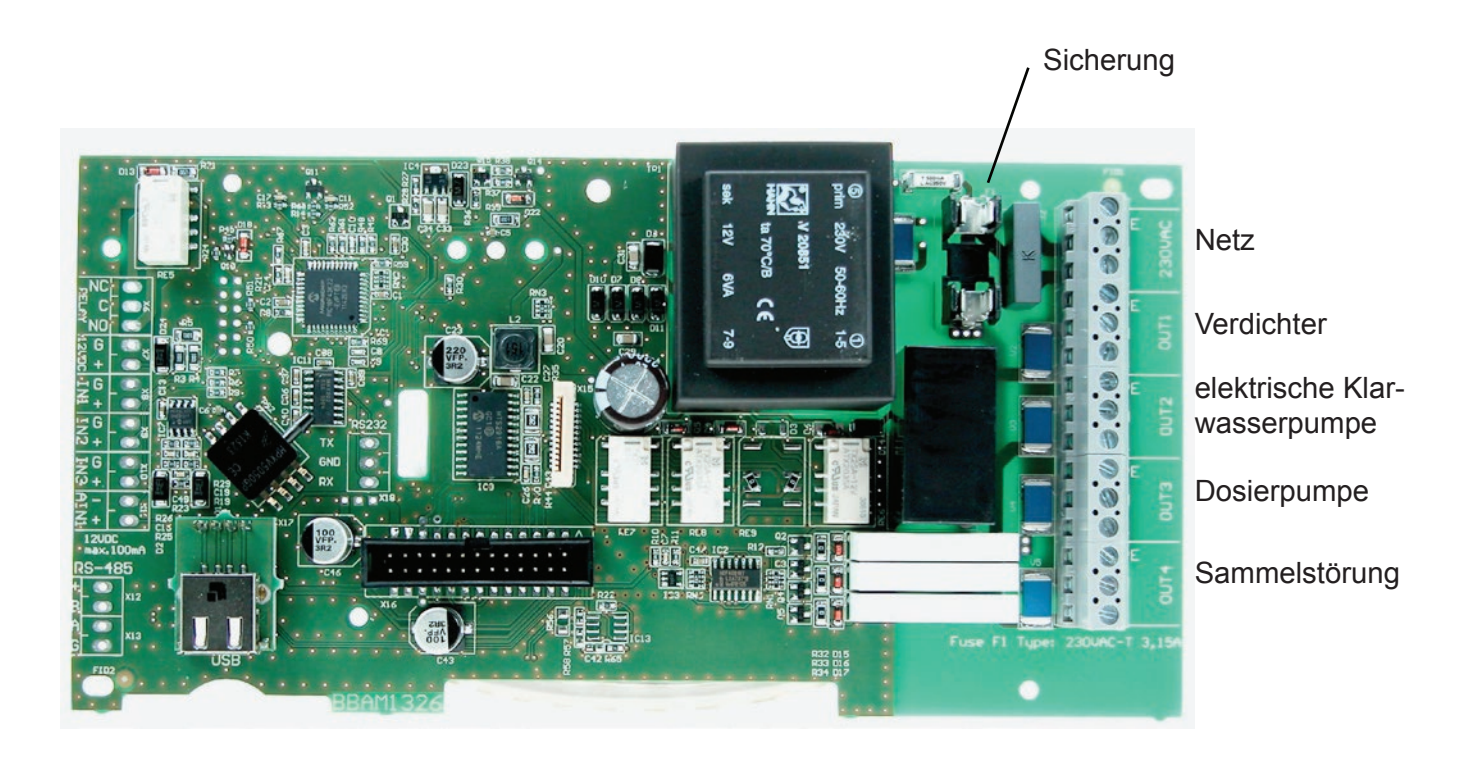

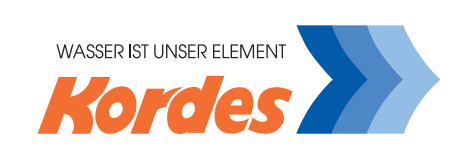

# 11. Schaltzeiten

| 0                     | kalarm        | nz    | niedrig | 25           | 25           | 25            | 25            |
|-----------------------|---------------|-------|---------|--------------|--------------|---------------|---------------|
| teuerun               | Druc          | nz    | hoch    | 325          | 325          | 325           | 325           |
| Drucks                | set           | МН    |         | 6            | 6            | 6             | 6             |
|                       | 0             | SPAR  |         | a            | Ð            | Ð             | 5             |
| Dosier-<br>pumpe      |               |       |         | 00:00:20     | 00:00:25     | 00:00:30      | 00:00:35      |
| Klarwas-<br>serab-    | bnz           |       |         | 01:30:00     | 01:30:00     | 02:15:00      | 02:15:00      |
| Absetz-<br>phase      | _             |       |         | 02:00:00     | 02:00:00     | 02:00:00      | 02:00:00      |
| Schlamm-<br>abzug     | )             |       |         | 00:00:30     | 00:00:30     | 00:00:45      | 00:00:45      |
| Be-<br>schickung      | 2             |       |         | 00:10:00     | 00:10:00     | 00:15:00      | 00:15:00      |
|                       |               | Dauer |         | 00:45:00     | 00:45:00     | 00:45:00      | 00:45:00      |
|                       | Sparbetrieb   | aus   |         | 00:05:00     | 00:02:00     | 00:05:00      | 00:02:00      |
| ikation               | 0             | ein   |         | 00:00:20     | 00:00:20     | 00:00:20      | 00:00:20      |
| Denitrif              |               | Dauer |         | 00:45:00     | 00:45:00     | 00:45:00      | 00:45:00      |
|                       | ormalbetrie   | aus   |         | 00:05:00     | 00:05:00     | 00:05:00      | 00:02:00      |
|                       | 2             | ein   |         | 00:00:20     | 00:00:20     | 00:00:20      | 00:00:20      |
|                       |               | min   |         | 00:04:00     | 00:90:00     | 00:00:00      | 00:08:00      |
|                       | Sparbetrieb   | aus   |         | 00:13:00     | 00:13:00     | 00:13:00      | 00:13:00      |
| ftung                 |               | ein   |         | 00:08:00     | 00:12:00     | 00:12:00      | 00:16:00      |
| Belü                  | Normalbetrieb | min   |         | 00:90:00     | 00:10:00     | 00:14:00      | 00:16:00      |
|                       |               | aus   |         | 00:13:00     | 00:13:00     | 00:13:00      | 00:13:00      |
|                       |               | ein   |         | 00:12:00     | 00:20:00     | 00:28:00      | 00:32:00      |
| Anzeige im<br>Displav | -             |       |         | LKT-BIOair 4 | LKT-BIOair 8 | LKT-BIOair 12 | LKT-BIOair 16 |
| ΕM                    |               |       |         | 4            | ω            | 12            | 16            |

Werkseitig sind für die Schlürferkennung folgende Werte eingestellt:

- Schlürfen T:
  Schlürfen P:
- en T: 500 s en P: 1 mbar

WASSER IST UNSER ELEMENT

# 12 Fehlermeldungen

| Anzeige          | Mögliche Ursache                                                     | Abhilfe                                                                                   |  |  |
|------------------|----------------------------------------------------------------------|-------------------------------------------------------------------------------------------|--|--|
| Akku prüfen (AA) | Anlage wurde gerade erst gestartet und/oder die Akkus sind entladen. | Anlage eine gewisse Zeit laufen las-<br>sen, so dass sich die Akkus aufladen.             |  |  |
|                  | Abdeckung des Akku-Faches ist nicht geschlossen.                     | Abdeckung des Akku-Faches schlie-<br>ßen.                                                 |  |  |
|                  | Akku defekt                                                          | Akkus austauschen                                                                         |  |  |
| Druck zu hoch    | Schlauch geknickt oder eingedrückt                                   | Knick/Engstelle beseitigen oder den Schlauch austauschen                                  |  |  |
|                  | Tellerbelüfter verstopft                                             | Tellerbelüfter spülen oder austauschen                                                    |  |  |
|                  | Stellmotor öffnet nicht                                              | Steuerung austauschen                                                                     |  |  |
| Druck zu niedrig | Schlauchverbindung abgerissen                                        | Verbindung wieder herstellen                                                              |  |  |
|                  | Schlauch defekt                                                      | Schlauch flicken oder austauschen                                                         |  |  |
|                  | Verdichter nicht angeschlossen                                       | Verdichter an die Steuerung anschlies-<br>sen                                             |  |  |
|                  | Verdichter defekt                                                    | Verdichter austauschen                                                                    |  |  |
| Hochwasser       | Fremdwasserzufluss                                                   | Zufluss lokalisieren und abstellen                                                        |  |  |
|                  | Rückstau vom Vorfluter                                               | evtl. einmaliges Ereignis, bei häufigem<br>Auftreten die Anlage gegen Rückstau<br>sichern |  |  |
|                  | Klarwasserheber verstopft                                            | Verstopfung beseitigen                                                                    |  |  |
| Stromausfall-Al. | Stromausfall                                                         | Stromversorgung wieder herstellen                                                         |  |  |

Falls die Anlage den reibungslosen Betrieb nicht wieder aufnimmt, setzen Sie sich mit unserem Kundendienst in Verbindung:

Kordes KLD Wasser- und Abwassersysteme GmbH Möllberger Str. 20 32602 Vlotho Tel. +49 (0) 5733/9908-316 Fax +49 (0) 5733/9908-171 E-Mail: wartung@kordes.de www.kordes.de

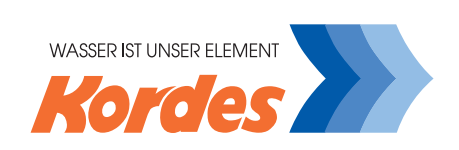

# 13. Technische Daten

| Betriebsspannung:      | 230 V / 50 Hz ± 10%                                                                                                    |
|------------------------|----------------------------------------------------------------------------------------------------|
| Maximale Vorsicherung: | B 16A, empfohlen 10A                                                                                                    |
| Feinsicherungen:       | 1 x (20 x 5 mm, 3,15AT, 250V)                                                                                                    |
| Umgebungstemperatur:   | -20°C bis + 50°C                                                                                                    |
| Ausgänge:              | 1 x 230 V / 3,0 A (Kompressor)<br>1 x 230 V / 1,5 A (elektrische Klarwasserpumpe)<br>1 x 230 V / 1,5 A (Dosierpumpe)<br>1 x 230 V / 1,5 A (Sammelstörung)<br>gemeinsam über 3,15A Sicherung abgesichert |
| Anschlussklemmen:      | 1,5 mm² feindrähtig oder eindrähtig                                                                                                    |
| Gehäuseabmessungen:    | T x B x H = 118 mm x 241 mm x 181 mm                                                                                                    |
| Gehäusematerial:       | ABS, PC-ABS, PC-ABS-FR                                                                                                    |
| Schutzart:             | IP 54                                                                                                    |

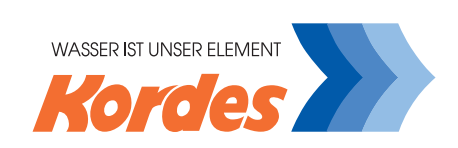

#### 14. Konformtitätserklärung

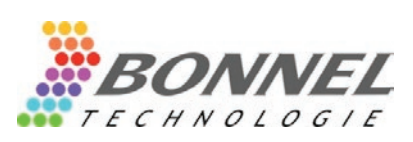

# **CE** KONFORMITÄTSERKLÄRUNG DECLARATION OF CONFORMITY

Dokument-Nr./ Document No.:

| Hersteller/<br>Manufacturer: | BONNEL Technologie s.r.o.                          |
|------------------------------|----------------------------------------------------|
| Anschrift /                  | Pražská 25A                                        |
| Address:                     | CZ-35002 Cheb, Czech Republic                      |
| Produktbezeichnung/          | Universelle Ablaufsteuerung für kleine Kläranlagen |
| Product name:                | Universal control unit for sewage cleaners         |

Typ / Type: KST 5/5.2

Das bezeichnete Produkt stimmt mit den Vorschriften folgender Europäischer Richtlinien überein, nachgewiesen durch die Einhaltung folgender Normen:

The above mentioned product has been manufactured according to the regulations of the following European directives proven through compliance with the following standards:

| Nr. / No.  | Richtlinie / Directive                                |
|------------|-------------------------------------------------------|
| 89/336/EWG | Elektromagnetische Verträglichkeit - EMV - Richtlinie |
| 89/336/EEC | Electromagnetic compatibility -EMC directive          |

| EMV /                        | Fachgrundnorm /  | Messverfahren /                                                                                                    |
|------------------------------|------------------|----------------------------------------------------------------------------------------------------|
| EMC                          | Generic Standard | Measurement methods                                                                                                  |
| Störaußendung /<br>Emission  | EN 61000-6-4     | EN 55011 / B                                                                                                    |
| Störfestigkeit /<br>Immunity | EN 61000-6-2     | IEC 61000-4-2<br>IEC 61000-4-3<br>IEC 61000-4-4<br>IEC 61000-4-5<br>IEC 61000-4-6<br>IEC 61000-4-8<br>IEC 61000-4-11 |

| Nr. / No. | Richtlinie / Directive                                                           |
|-----------|----------------------------------------------------------------------------------|
| 73/23/EWG | Elektrische Betriebsmittel zur Verwendung innerhalb bestimmter Spannungsgrenzen- |
|           | Niederspannungsrichtlinie - CE-Kennzeichnung                                     |
| 73/23/EEC | Electrical equipment for use within certain voltage limits - Low Voltage         |
|           | Directive - Attachment of CE mark                                                |

| EN/Norm/Standard | IEC/Norm/Standard |
|------------------|-------------------|
| EN 60335-1       | IEC 60335-1       |
| EN 60335-2-41    | IEC 60335-2-41    |
| EN 60335-2-51    | IEC 60335-2-51    |

Ort, Datum / Place, date:

Unterschrift / Signature:

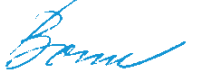

Diese Erklärung bescheinigt die Übereinstimmung mit den genannten Richtlinien, beinhaltet jedoch keine Zusicherung von Eigenschaften. Die Sicherheitshinweise der mitgelieferten Produktdokumentationen sind zu beachten. Cheb, 03.09.2013

Georg Bonn Geschäftsführer / Managing Director

This declaration certifies compliance with the above mentioned directives but does not include a property assurance. The safety notes given in the product documentations, which are must be observed.

Kordes KLD Wasser- und Abwassersysteme GmbH Möllberger Str. 20 32602 Vlotho Tel.: 05733/9908 - 0 Fax - 101 kontakt@kordes.de www.kordes.de